## **Table of Contents**

| Cenniki                                                   | . 3 |
|-----------------------------------------------------------|-----|
| Pola i przyciski cenniku                                  | . 3 |
| Pola nagłówka                                             | . 3 |
| Pola dokumentu                                            | . 4 |
| Typy cen, na które może wpływać cennik:                   | . 4 |
| Kolejność zasad                                           | . 5 |
| Zastosowania                                              | . 6 |
| Najlepsza cena dla klienta                                | . 6 |
| Znalezienie ceny w zależności od projektu                 | . 7 |
| Użytkownik może umieszczać tylko elementy formuły cenowej | . 7 |
| Notatki                                                   | . 7 |

1/8

#### widziana.

(po skompletowaniu usuń ten komentarz)

# Cenniki

**Cenniki** służą do definiowania i zarządzania cenami artykułów w systemie. Pozwalają na ustalanie różnych cen dla różnych grup odbiorców, lokalizacji lub w oparciu o inne kryteria.

#### Funkcjonalność cenników pozwala na:

- Ustalanie cen bazowych dla artykułów i grupy artykułów: Można zdefiniować podstawową cenę dla każdego produktu lub grupy produktów.
- **Ustalanie rabatów i narzutów:** Cenniki pozwalają na definiowanie rabatów lub narzutów w stosunku do ceny bazowej, umożliwiając ustalanie cen promocyjnych, cen dla stałych klientów lub cen dostosowanych do kosztów dodatkowych.
- **Definiowanie specyficznych cenników dla klientów:** Można przypisać konkretny cennik do klienta lub grupy klientów, np. cennik hurtowy, detaliczny, cennik dla klientów VIP. To pozwala na automatyczne stosowanie właściwych cen podczas wystawiania faktur i zamówień.
- **Definiowanie cenników dla lokalizacji (punktów sprzedaży):** Można przypisać konkretny cennik do danego punktu sprzedaży, np. cennik dla salonu w Warszawie lub w Katowicach.
- **Uproszczenie procesu tworzenia dokumentów:** Po przypisaniu cennika do faktury, zamówienia lub oferty, ceny produktów będą automatycznie pobierane z tego cennika.

#### Jak to działa?

Jeśli dany produkt posiada cenę detaliczną, to tworząc cennik o nazwie np. "HURT", można w nim zdefiniować cenę hurtową dla wybranych produktów. W momencie wystawiania faktury dla klienta hurtowego, system automatycznie pobierze cenę hurtową z cennika "HURT" dla tych produktów, które są w nim uwzględnione. Produkty nieobjęte cennikiem "HURT" będą miały cenę detaliczną.

**Ważne:** Cennik dotyczy tylko tych artykułów, które są w nim zdefiniowane. Dzięki raportowi cennika, z możliwością filtrowania, można łatwo sprawdzić, jakie pozycje i w jakich cenach są uwzględnione w danym cenniku. Cenniki mogą być powiązane zarówno z konkretnym klientem, jak i użytkownikiem systemu.

Ścieżka w systemie: Ustawienia → Ustawienia sprzedaży → Cenniki

## Pola i przyciski cenniku

## Pola nagłówka

- **Kod** unikalny identyfikator formuły cenowej. Powinien być możliwie czytelny, bez użycia symboli specjalnych.
- Nazwa pole informacyjne, przeznaczone na krótki opis formuły cenowej.
- Waluta używana, jeśli ceny mają być ustawione w innej walucie niż bazowa.
  Uwaga: w tym przypadku można stosować wyłącznie ceny statyczne!

- **Umieszczany obiekt** wskazany obiekt zostanie dodany do wiersza dokumentu sprzedaży razem z wyliczoną ceną.
- **Umieszczany projekt** wskazany projekt zostanie dodany do wiersza dokumentu sprzedaży razem z wyliczoną ceną.
- **Kolejność** umożliwia sortowanie formuł cenowych w różnych miejscach systemu, np. na karcie artykułu czy w menu rozwijanych.
- **Tekst1 i Tekst2** pola dodatkowe, przeznaczone do przechowywania uzupełniających informacji.
- Najniższa cena opcja aktywna tylko wtedy, gdy w ustawieniach systemowych zaznaczono: "Jeśli brakuje produktu, w formule ceny używany jest wzór ceny sprzedawcy = tak". W takiej konfiguracji najniższa cena zostanie zastosowana, gdy:
  - klient ma przypisany rabat procentowy na swojej karcie,
  - klient **nie ma** przypisanego cenniku na karcie klienta,
  - ale cennik występuje na dokumencie sprzedaży (z poziomu sprzedawcy lub lokalizacji).

#### Pola dokumentu

- **Grupa** umożliwia wybór grupy artykułu poprzez dwukrotne kliknięcie komórki lub naciśnięcie kombinacji klawiszy **Ctrl+Enter**. Wybrana grupa wpływa na wszystkie artykuły w niej zawarta, z wyjątkiem tych, które zostały wpisane indywidualnie do cenniku
- **Dostawca** pole umożliwiające przypisanie dostawcy
- Artykuł umożliwia wstawienie konkretnego artykułu do cennika przez dwukrotne kliknięcie lub Ctrl+Enter. Używane, gdy chcesz ustalić cenę jednostkową dla konkretnego produktu.
- **Rodzaj** widoczny tylko wtedy, gdy w systemie aktywna jest opcja **"Warianty w użyciu"**. Pozwala ustawić cenę dla konkretnego wariantu artykułu.
- **Pole danych artykułu** i **treść** umożliwia filtrowanie artykułów na podstawie dodatkowych pól, np. marki. Jeśli artykuł zawiera pole dodatkowe "Kolor", można zdefiniować cennik dla konkretnego koloru.
- **Projekt** projekt można przypisać do cennika. Działanie cennika może zależeć od projektu, w zależności od ustawień systemowych.
- Nazwa wyświetla nazwę wybranej grupy lub artykułu w cenniku.
- **Rabat** określ procentową wartość obniżki lub podwyżki ceny. Jeśli nie chcesz wprowadzać zmiany, pozostaw pole puste.
- Wpływa na wybierz, którą cenę z karty artykułu ma modyfikować cennik.

#### Typy cen, na które może wpływać cennik:

- ALE rabat wstawiany bezpośrednio do dokumentu (wypełnia pole "Rabat %").
- CENA ZAKUPU modyfikuje cenę zakupu na karcie artykułu.
- CENA PROMOCYJNA wpływa na cenę sprzedaży oznaczoną jako promocyjna.
- CENA1-CENA4 odpowiadają polom cenowym z VAT na karcie artykułu. Nazwy tych cen mogą być dostosowywane w ustawieniach ogólnych.
- WAŻONE wykorzystuje średnią cenę z karty przedmiotu.
- STATYCZNE wprowadza konkretną (stałą) cenę do dokumentu. Można ją także edytować na karcie artykułu, w zakładce "Cenniki".
- KOSZT TOWARÓW ustawia cenę zakupu na podstawie ID artykułu.
- Korekta umożliwia dodanie lub odjęcie wartości od ceny oraz jej zaokrąglenie.
  Przykłady: dodaje korektę do aktualnej ceny. Można go używać na przykład do dodawania 100 EUR do wszystkich pozycji, a także do zaokrąglania cen w górę lub w dół. Przykład: Artykuł o

cenie sprzedaży 2070,1. Wprowadzając korektę 49 (z dokładnością do 100 EUR) i 0 do wzoru, cena umieszczona na dokumencie wynosi 2119 - dodano 49, a centy zaokrąglono do 0 miejsc po przecinku. Jeżeli wprowadzisz korektę 0,049 i wstawisz 1, cena na fakturze wyniesie 2070,2. Jeśli poprawka wynosi 49, a przecinek dziesiętny wynosi -2, cena wyniesie 2100. W tym przypadku do sumy dodano 49, a otrzymaną sumę zaokrąglono do -1 przecinka. W tym samym przykładzie liczbę 2030 zaokrąglono również do 2100 – czyli do najbliższej setnej części.

| Korekta | W kierunku | Wynik  |
|---------|------------|--------|
| 49      | 0          | 2119   |
| 0,049   | 1          | 2070,2 |
| 49      | -2         | 2100   |

• **Zaokrąglenie** – określa liczbę miejsc po przecinku, jakie mają być brane pod uwagę przy obliczaniu ceny.

Największa dokładność to 4 miejsca. Pozostawienie pola pustego skutkuje automatycznym przypisaniem wartości 4.

- **Początek/Koniec** określa przedział dat, w którym cennik ma obowiązywać. Stosowane dla ograniczenia czasowego obowiązywania ceny w danym filtrze.
- Czas1/Czas2 działają analogicznie jak pole "Początek / Koniec", ale z dokładnością do godziny (np. "happy hour").

**Uwaga:** oba pola muszą być wypełnione.

Jeśli definiujesz ceny godzinowe (np. różne ceny w ciągu dnia), upewnij się, że godzina zakończenia jednej reguły odpowiada godzinie rozpoczęcia kolejnej.

#### Przykład:

Cena 40 za artykuł 100010 obowiązuje do 10.08.2022, godz. 14:59.

Od godz. 15:00 tego samego dnia, cena zmienia się na 35.

| Valemid      | Summa all       | ahindlus | Kampaania     | ł       |           |             |      |                    |   |              |     |           |   |      |        |
|--------------|-----------------|----------|---------------|---------|-----------|-------------|------|--------------------|---|--------------|-----|-----------|---|------|--------|
| Kopeeri vali | tud 🛛 Kustuta v | valitud  | Massasetaja 📘 | .isa ké | õik klass | id 🛛 Lisa I | kõik | : kasutuses klassi | d | Kopeeri esim | ese | lt realt  |   |      |        |
| 🗌 Nr 🥎       | ≁ Artikkel      | ≁ Nimi   |               | ş       | Ale       | ⊁ Mõjub     | 1    | Aeg 1              | ŗ | Kell 1       | ŗ   | Aeg 2     | p |      | Kell 2 |
|              | > Otsi          | > Otsi   |               | >       | Otsi      | Otsi        | )    | Otsi               | > | Otsi         | >   | Otsi      | > | Otsi |        |
| 1            | 100010          | Käekell  |               |         | 40        | Staatilin 🖥 | ,    | 10.08.2022         |   | 14:00        |     | 10.08.202 | 2 |      | 15:00  |
| 2            | 100010          | Käekell  |               |         | 35        | Staatilin 🧃 | ,    | 10.08.2022         | ! | 15:00        |     | 10.08.202 | 2 |      | 16:00  |

 Umieszczany projekt/obiekt - jeżeli cennik zostanie zastosowany w dokumencie sprzedaży, przypisany projekt lub obiekt również zostanie umieszczony w odpowiednim wierszu dokumentu.

Pomocne przy analizie rabatów lub promocji przypisanych do konkretnych projektów (np. "Szalone dni").

## Kolejność zasad

Podczas tworzenia reguł formuły cenowej należy zachować ostrożność, aby uniknąć konfliktów. W tym celu dobrze jest wiedzieć, w jakiej kolejności reguły wchodzą w życie, tzn. w jakiej kolejności wyszukiwany jest właściwy wiersz lub cena w formule cenowej podczas umieszczania artykułu na fakturze:

- Artykuł+Wariant
- Artykuł
- Art.pole dodatkowe+Klasa+Dostawca

- Dostawca+Sztuka. pole dodatkowe
- Sztuka.pole dodatkowe+Klasa
- Sztuka.pole dodatkowe+Masterclass
- Dostawca+Klasa
- Dostawca + Masterclass
- Pole dodatkowe
- Dostawca
- Klasa
- Klasa mistrzowska

## Zastosowania

#### Najlepsza cena dla klienta

Jeśli do karty klienta przypisany jest **rabat%** (do klienta/klasy klienta nie jest przypisany żaden wzór cenowy), a wzór cenowy umieszczony jest w dokumencie sprzedaży według lokalizacji lub użytkownika, można go ustawić tak, aby klient otrzymał największy rabat.

Nowo zaprojektowany nagłówek formuły cenowej zawiera znacznik wyboru **dla niższej ceny dla klienta** . Należy to wypełnić za pomocą wzoru umieszczonego w dokumencie sprzedaży przez lokalizację lub sprzedawcę. W takim przypadku najwyższy rabat zostanie znaleziony podczas umieszczania artykułu.

| Hinna        | valem F     | 200D 💽             | alvestatud |                         |         |          |                |             |      |           |   | V            | iimati mu | utis SUPI | <b>R</b> (23.03.2 | 2023 kell 18:1 | 6:49) |
|--------------|-------------|--------------------|------------|-------------------------|---------|----------|----------------|-------------|------|-----------|---|--------------|-----------|-----------|-------------------|----------------|-------|
| Kood<br>POOD |             | Nimi<br>Poe hinnad | (          | Soodsam kliendi<br>hind |         |          |                |             |      |           |   |              |           |           |                   |                |       |
| Valemie      | Summ        | a allahindlus      | Kamp       | aaniad                  |         |          |                |             |      |           |   |              |           |           |                   |                |       |
| Kopeeri v    | alitud Kust | uta valitud        | Massaseta  | aja Lisa kõik klassid   | Lisa kõ | õik kası | utuses klassid | Kopeeri esi | mese | elt realt |   |              |           |           | <u>୬</u> ୭        | X              |       |
| Nr ^ C       | 🦻 🖉 Klass   | 📕 Artikkel         |            | * Nimi                  | ۶       | Ale      | ۶ Mõjub        |             | ŗ    | Kohta     | Ļ | Korrektsioon | ۶         | Aeg 1     | Ļ                 | Aeg 2          |       |
|              | > o Q       | > Otsi             | Q          | > Otsi                  | >       | Otsi     | Otsi           |             | >    | Otsi      | > | Otsi         | > Otsi    | Ē         | > Otsi            | Ē              |       |
| ≡ ‼          | 1 AK11      |                    |            | Pabertooted             |         | 0        | Ale            | •           |      |           |   |              |           |           |                   |                |       |
|              | 2 AK11      |                    |            | Pabertooted             |         | 25       | Ale            | •           |      |           |   |              | 01        | .04.2023  |                   | 30.04.2023     |       |
|              | 3 AK12      |                    |            | Riie                    |         | 0        | Ale            |             |      |           |   |              |           |           |                   |                |       |
| ■ 8          | 4 AK13      |                    |            | Metalltooted            |         | 0        | Ale            |             |      |           |   |              |           |           |                   |                |       |
| ≡ ‼          | 5           |                    |            |                         |         |          |                |             |      |           |   |              |           |           |                   |                |       |

Na przykład , jeśli **rabat procentowy** na karcie lojalnościowej wynosi 5%, a wzór wynosi 25, wzór wygrywa. Jeśli na karcie przedmiotu ustawiono **maksymalną wyprzedaż** , zostanie ona również uwzględniona i nie zostanie zastosowany żaden większy rabat.

Do tego celu konieczne jest skonfigurowanie poniższych ustawień systemowych w następujący sposób:

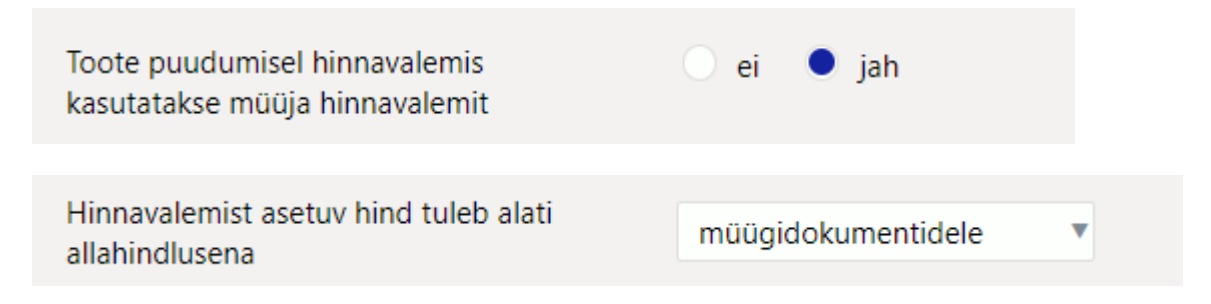

7/8

| Hinnavalemist tulnud hinnale lisandub<br>kliendi allahindlus | ei | • |
|--------------------------------------------------------------|----|---|
|                                                              |    |   |
|                                                              |    |   |

#### Znalezienie ceny w zależności od projektu

Hinnavalemi projekti arvestus

segamini 🔻

- **nie** projekt nie jest brany pod uwagę, pierwsza odpowiednia cena jest brana ze wzoru cenowego niezależnie od projektu w dokumencie, w którym umieszczono artykuł
- **tak** projekt jest brany pod uwagę, dokument musi zawierać projekt w załączonej formule cenowej, aby formuła zaczęła obowiązywać
- zdezorientowany jeśli cena danego projektu jest opisana we wzorze cenowym, to brana jest odpowiadająca jej cena, a jeśli nie zostanie znaleziona odpowiednia cena, to brana jest pierwsza odpowiednia cena ze wzoru, niezależnie od tego, jaki projekt znajduje się w dokumencie lub we wzorze cenowym.

Jeżeli wzór na cenę nie zostanie znaleziony i zostanie wybrane ustawienie Jeśli brakuje produktu, w wzorze na cenę zostanie wykorzystany wzór na cenę sprzedawcy, a następnie cena zostanie pobrana ze wzoru na cenę na karcie użytkownika, jeżeli będzie on odpowiedni. Jeżeli we wzorze nie zostanie znaleziona odpowiednia cena artykułu, cena zostanie pobrana z karty artykułu.

### Użytkownik może umieszczać tylko elementy formuły cenowej

Ustawienia systemowe: Ograniczenie formuły cenowej przy umieszczaniu artykułu.

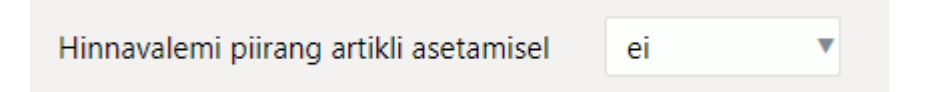

- nie nie zastosowano żadnych ograniczeń
- Od użytkownika i Od dokumentu pomaga ograniczyć umieszczanie niepoprawnych artykułów w dokumencie. Jeżeli formuła cenowa nie zawiera szukanego artykułu, wyświetla się ostrzeżenie - artykuł nie został znaleziony. W przypadku tej samej konfiguracji, jeśli ustawienie projektu w poprzednim rozdziale jest ustawione na Tak, wówczas można umieszczać tylko artykuły z określonego projektu. Ceny projektu najlepiej jest wpisać z sekcji cenowej znajdującej się pod kartą projektu.

## Notatki

 Formułę cenową można umieścić w zdarzeniu, ruchu zapasów, przyjęciu zapasów (które, jeśli jest odpowiednio skonfigurowane, zmienia cenę sprzedaży w formule cenowej lub w pozycji), umowie

- Formułę cenową można stosować w raportach: inwentarz, cennik, statystyki artykułów, lista zasobów
- Jeżeli w ustawieniach ogólnych zaokrąglenie jest ustawione na 2, tzn. brak zaokrąglania, wówczas korekta i umieszczenie komórek nie mają żadnego efektu.
- Jeżeli cena jest zaokrąglana bez VAT i zaokrąglanie jest do 0 miejsc po przecinku, to przy stałej cenie 5,0847 cena artykułu wyniesie 5,9 zamiast pożądanych 6. Cenę 5,9 uzyskano przez zaokrąglenie ceny bez obrotu do 5,0, a z obrotem wynosi ona 5,9.

From: https://wiki.directo.ee/ - **Directo Help** 

Permanent link: https://wiki.directo.ee/pl/mr\_hinnavalem

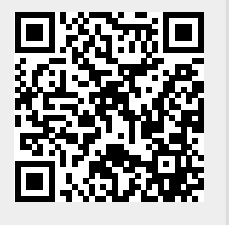

Last update: 2025/04/29 17:00